## Wyłączanie wymuszania podpisów sterowników w Windows 8:

1) Kliknij myszką w prawym górnym rogu tapety aby pojawił się pasek z dodatkowym menu

2) Kliknij pozycją "Ustawienia"

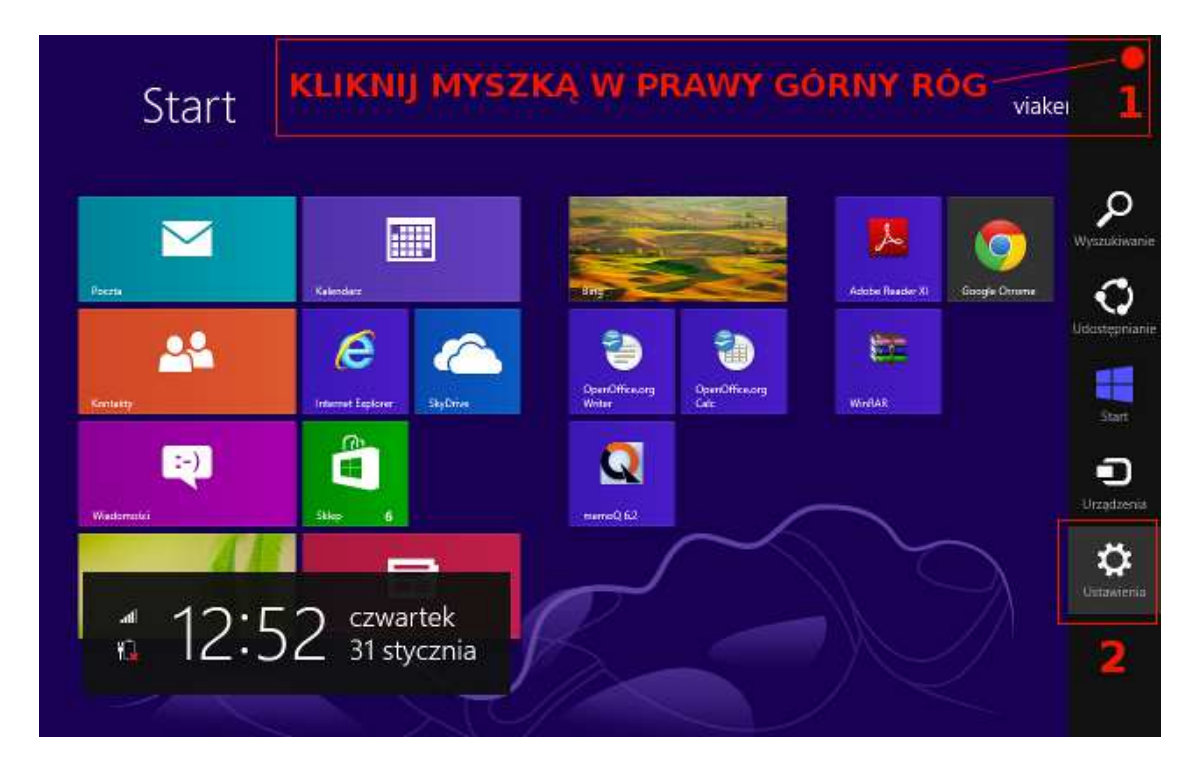

3)Kliknij "Zmień ustawienia komputera"

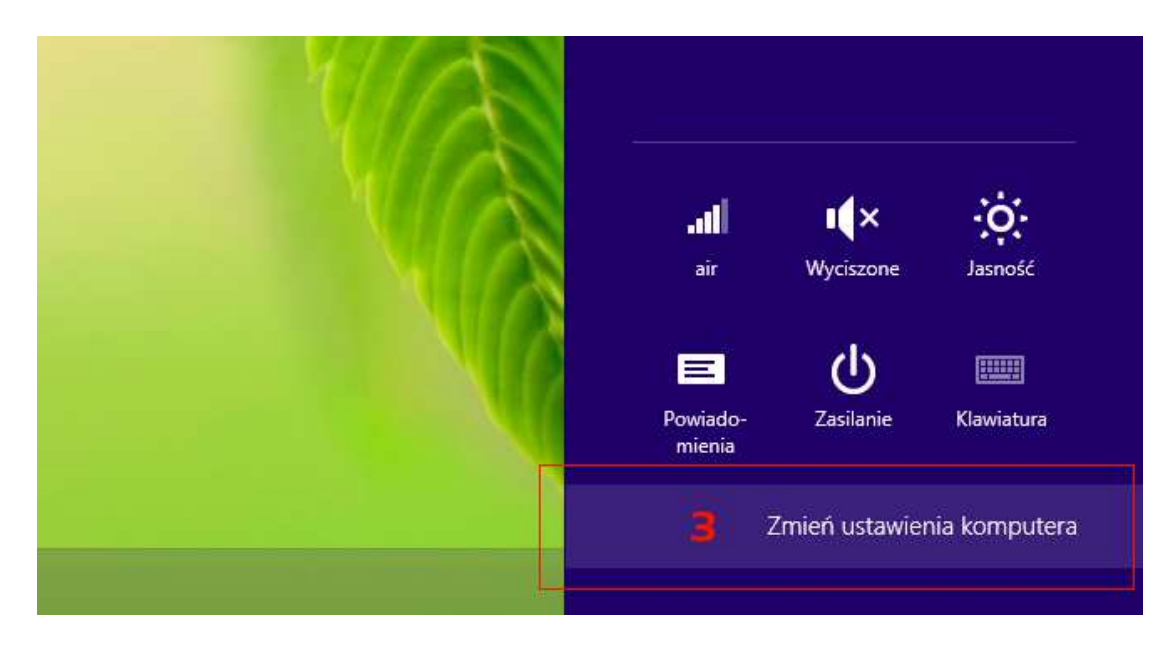

## 4) Kliknij "Ogólne"

5) Po prawej stronie ekranu odszukaj pozycję "Uruchamianie zaawansowane" i kliknij "Uruchom ponownie teraz"

|                         | Dostępne miejsce                                                                                                    |
|-------------------------|----------------------------------------------------------------------------------------------------|
| Ustawienia              | Dostępne miejsce, 449 GB. Zobacz, ile miejsca zużywają aplikacje.<br>Wyświeti rozmiary aplikacji                                                                                                    |
| Personalizacja          | Odświeżanie komputera z zachowaniem                                                                                                    |
| Użytkownicy             | istniejących plików                                                                                                    |
| Powiadomienia           | leśli komputer nie działa poprawnie, mozesz go odświezyć, nie tracąc zdjęć, muzyki,<br>filmów wideo ani innych plików osobistych.                                                                                    |
| Wyszukiwanie            | Rozpocznij                                                                                                    |
| Udostępnianie <b>4</b>  | Usuwanie wszystkich danych i ponowne                                                                                                    |
| Ogólne                  | instalowanie systemu Windows                                                                                                    |
| Prywatność              | Jeśli pozbywasz się komputera lub chcesz wrócić do ustawień początkowych,<br>możesz zresetować komputer do ustawień fabrycznych.                                                                                     |
| Urządzenia              |                                                                                                    |
| Bezprzewodowe           | Uruchamianie zaawansowane                                                                                                    |
| Ułatwienia dostępu      | Uruchom system z urządzenia lub dysku (np. napędu USB lub dysku DVD), zmień<br>ustawienia uruchamiania systemu Windows lub przywróć system Windows z obrazu<br>systemu. Spowoduje to ponowne uruchamienie komputera. |
| Synchronizacja ustawień | Unuchom ponownie teraz                                                                                                    |
| Grupa domowa            | 5                                                                                                    |

## Komputer rozpocznie ponowny rozruch...

6) Kliknij "Rozwiąż problemy"

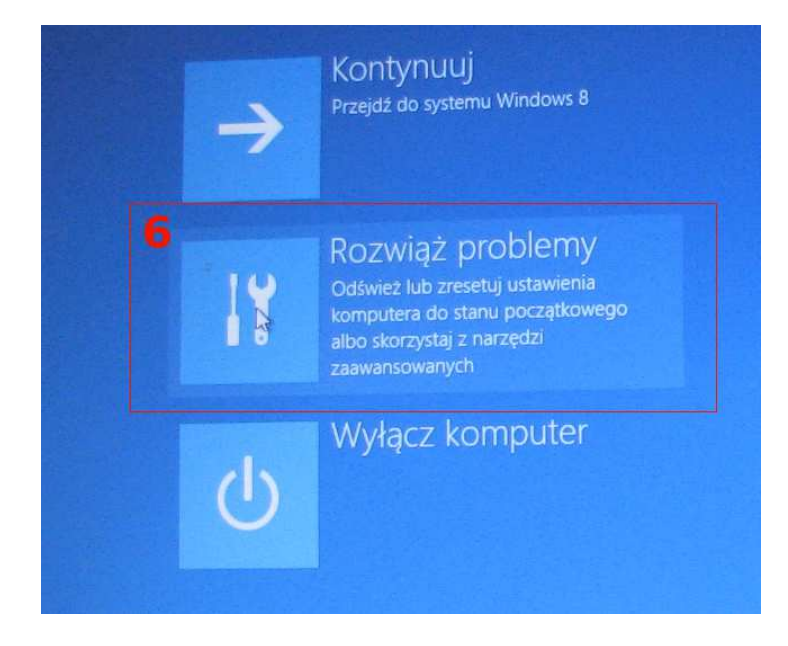

## 7) Kliknij "Opcje zaawansowane"

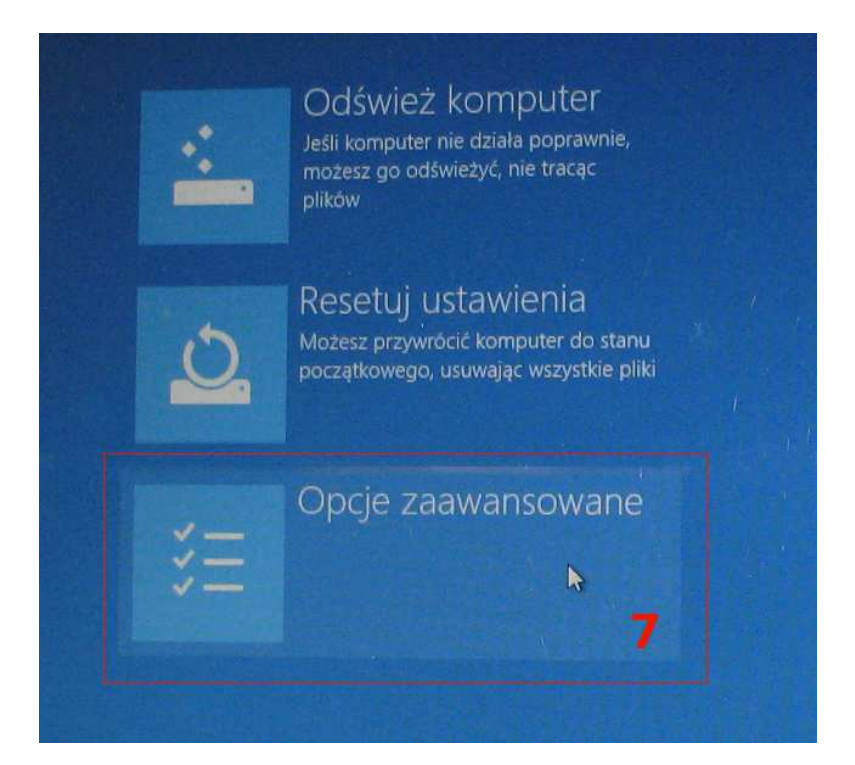

8) Kliknij "Ustawienia uruchamiania"

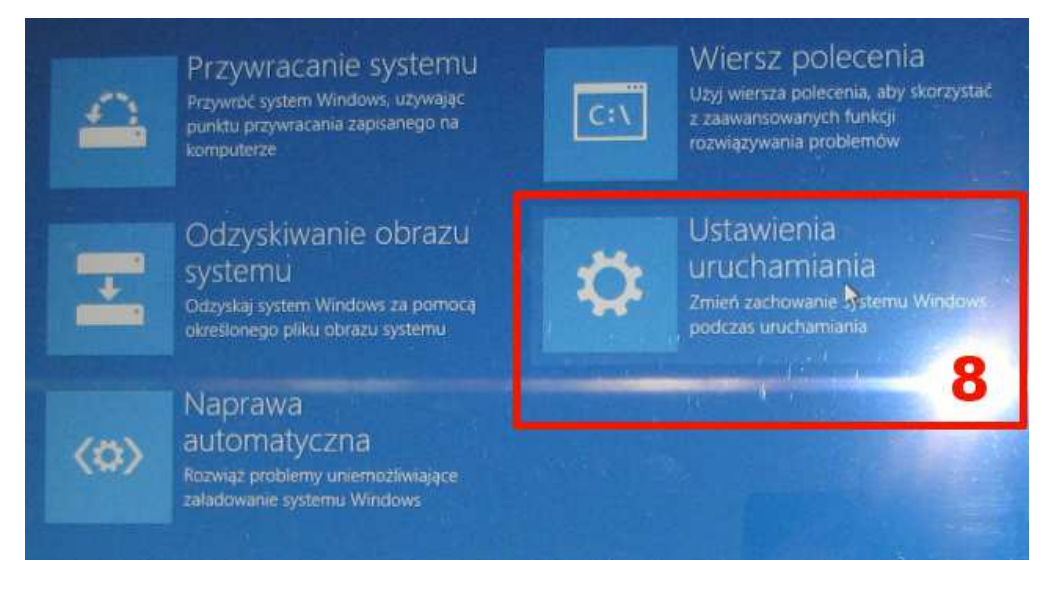

9) Kliknij "Uruchom ponownie"

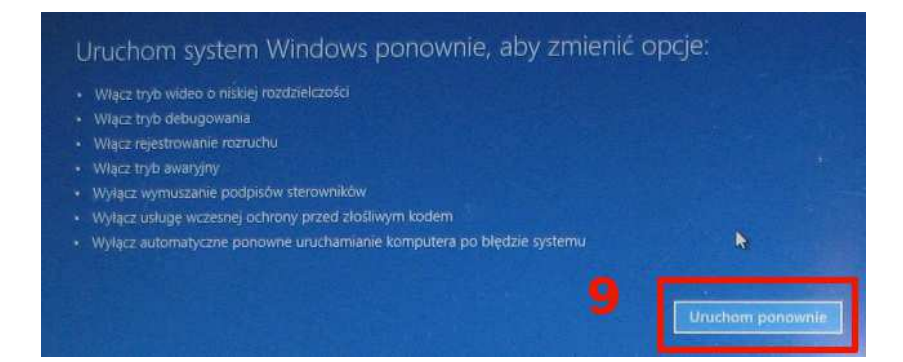

10) Aby wyłączyć wymuszanie podpisów sterowników wciśnij klawisz 7

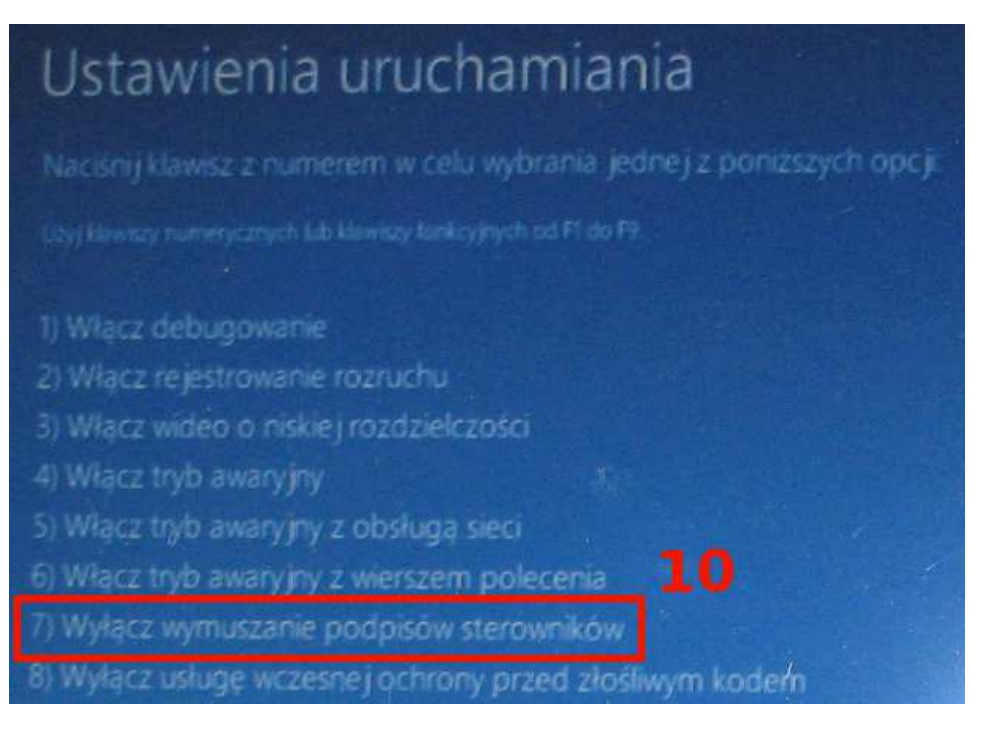

Teraz można zainstalować sterowniki.